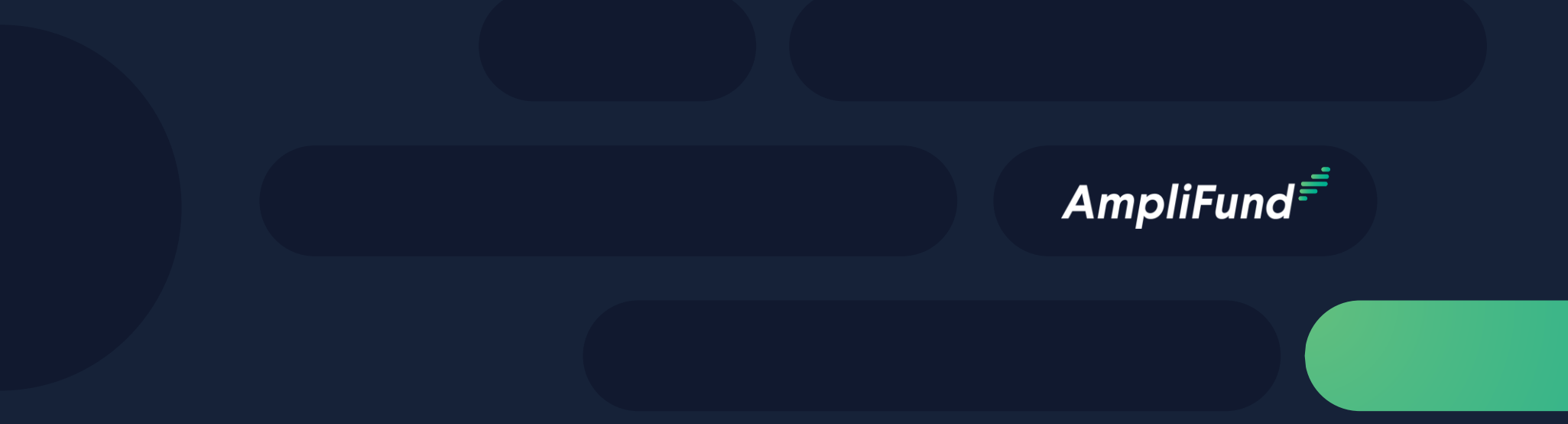

### Subrecipient Training

**ConnectMT Broadband Program** 

February 11, 2025

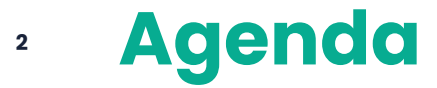

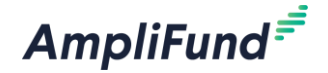

- Welcome & Introductions
- Schedule of Sessions
- AmpliFund Portal Registration
- Overview of Subrecipient Actions
- AmpliFund Demonstration
- Support Site
- Question & Answer

#### **3** Schedule of Sessions

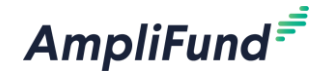

- Subrecipient Training:
  - February 11, 2025, from 1 2 PM MT
- Recipient Q&A Sessions:
  - February 18, 2025, from 1 2 PM MT
  - March 05, 2025, from 9 10 AM MT

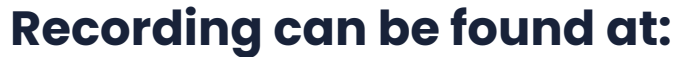

https://connectmt.mt.gov/ARPA/Internet-Service-Provider-Information

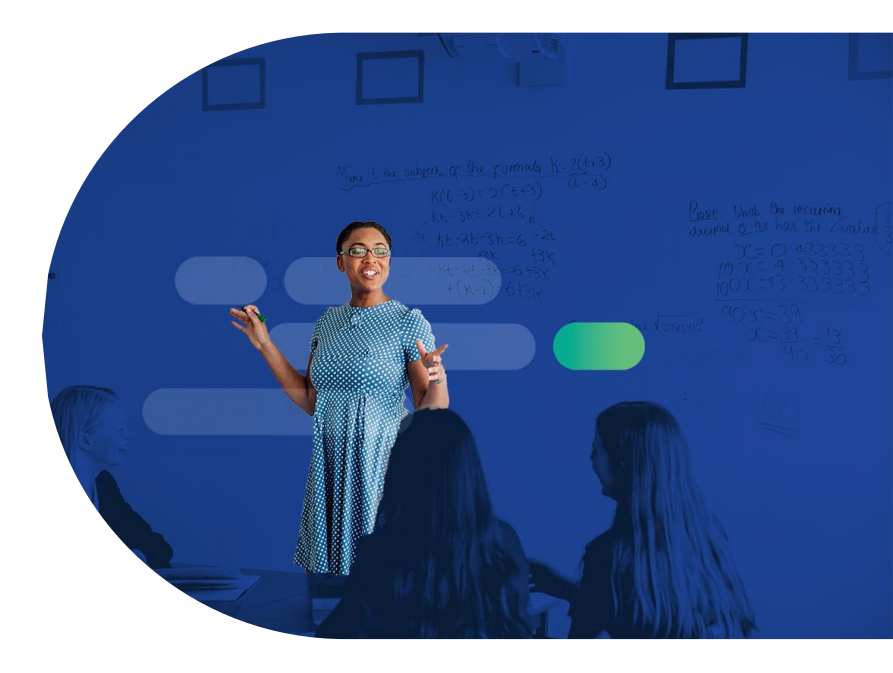

#### **4** Overview of Actions to Complete

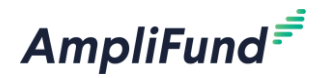

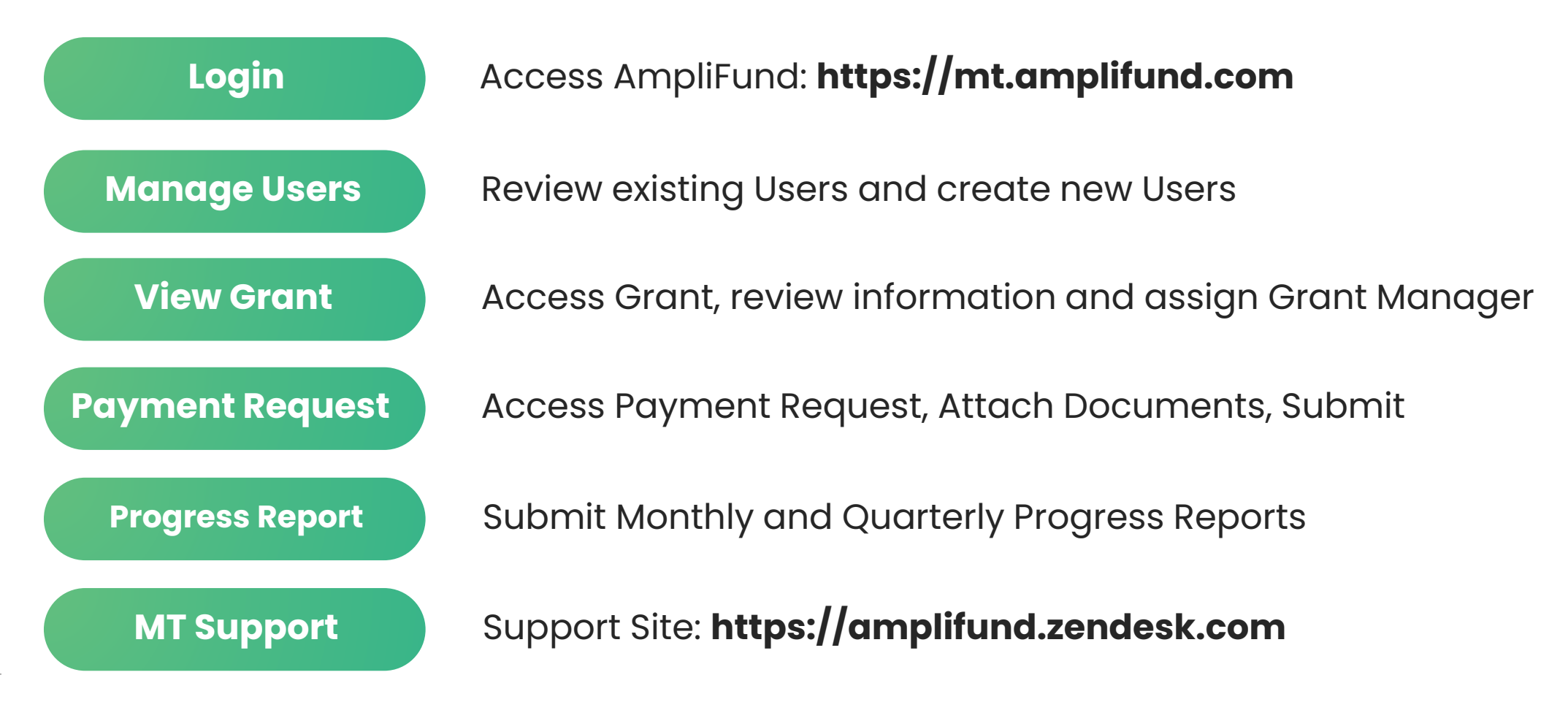

#### Accessing AmpliFund & Notifications

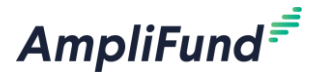

#### AmpliFund<sup>≓</sup>

Hello John,

You are receiving this notification because your organization has been given an award from ConnectMT.

This award of 1 years 0 months 0 days begins on 3/1/2025.

If you currently use AmpliFund, please login to see the details of your award and get started.

If you have never used AmpliFund, please use this link to set your password and login.

Regards, AmpliFund Administrator ConnectMT

AmpliFund is the leading enterprise grant management platform designed for nonprofit and public sector organizations to manage every phase of the grant management process.

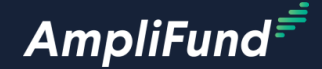

## In-Product Review

https://mt.amplifund.com

6

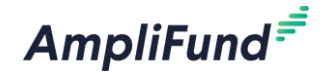

# **Customer Support**

7

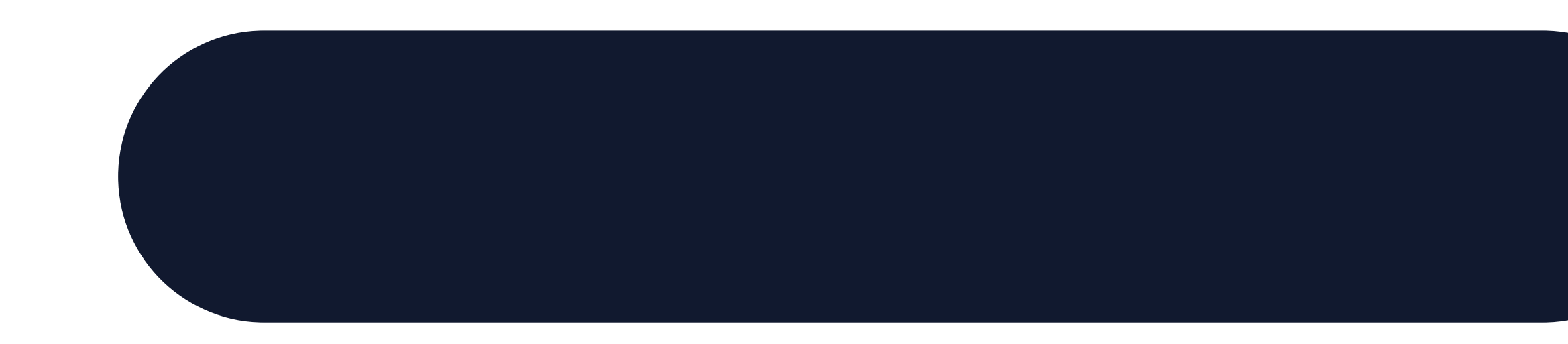

#### Access Customer Support

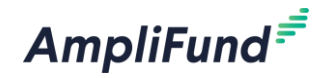

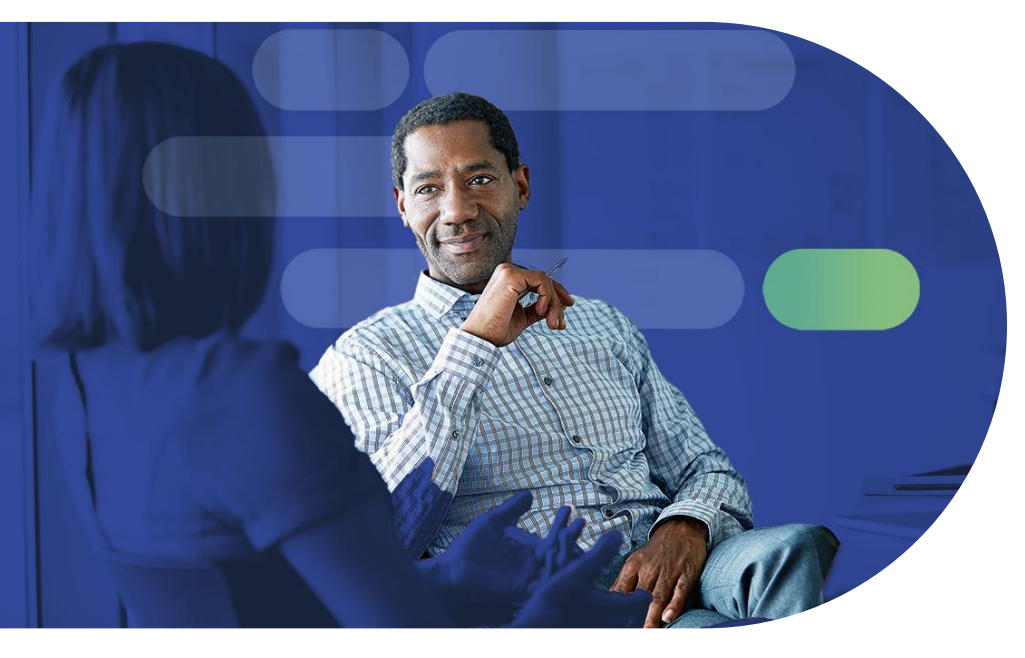

#### Visit the support portal

https://amplifund.zendesk.com

#### Submit a support ticket

support@amplifund.zendesk.com

Call the help desk

(844) 407-3572

#### **Customer Support Hours**

6:00am – 6:00pm MT, Monday through Friday, excluding holidays

#### AmpliFund Support Site

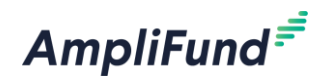

- 1. Go to https://amplifund.zendesk.com
- 2. Click the Sign-up link
- 3. Enter your full name
- 4. Enter your email address
- 5. Complete the **I'm not a robot** check
- 6. Click the Sign-up button
- 7. A welcome email from support@zendesk.com will be sent to you via email
- 8. Click the link to set your password

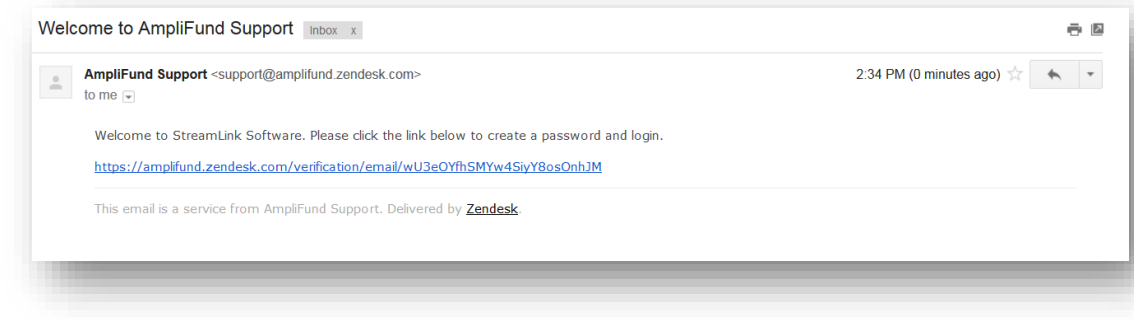

| Sign in with Twitter                                                                                      | Email                                                  |
|----------------------------------------------------------------------------------------------------|--------------------------------------------------------|
|                                                                                                    | Password                                               |
|                                                                                                    | Stay signed in                                         |
|                                                                                                    | Sign in                                                |
|                                                                                                    | Your credentials will be sent over a secure connection |
|                                                                                                    | Cancel                                                 |
|                                                                                                    | Forgot my password                                     |
| New to AmpliFund Support? Sign up                                                                         |                                                        |
| Have you emailed us? Get a password                                                                       |                                                        |
| If you've communicated with our support staff<br>you're already registered. You probably don't<br>though. | through email previously,<br>have a password yet,      |

#### AmpliFund Support Site

AmpliFund<sup>≓</sup>

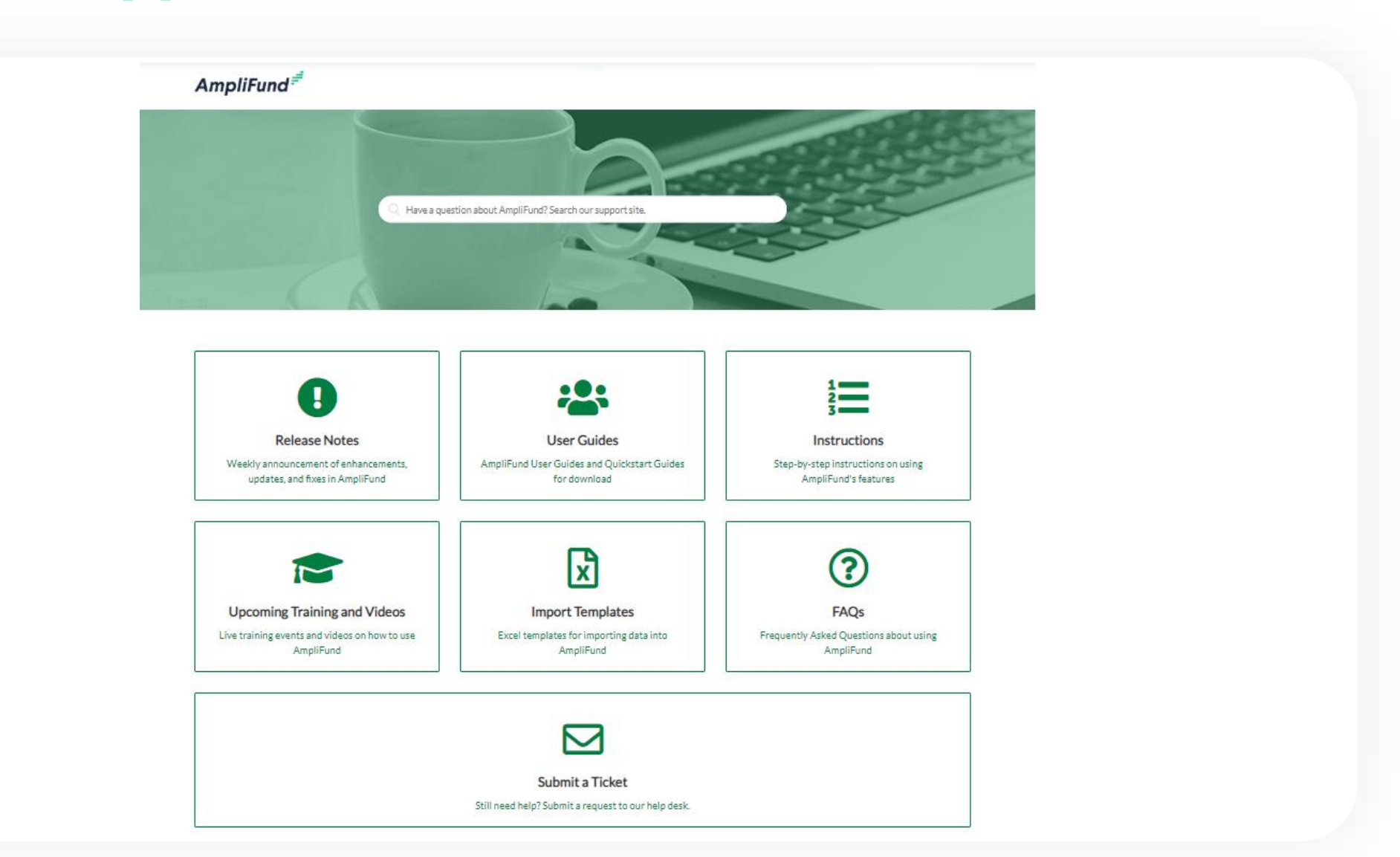